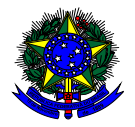

MINISTÉRIO DA EDUCAÇÃO FUNDO NACIONAL DE DESENVOLVIMENTO DA EDUCAÇÃO – FNDE DIRETORIA DE AÇÕES EDUCACIONAIS – DIRAE COORDENAÇÃO-GERAL DOS PROGRAMAS DO LIVRO - CGPLI SBS Q.2 Bloco F Edifício FNDE – 70.070-929 – Brasília/ DF

# MANUAL

# Adesão e Exclusão ao PNLD Secretarias de Educação

Brasília Fevereiro 2023

# 1. Apresentação

**Participarão do PNLD** apenas as redes de ensino e as instituições federais que tenham aderido formalmente ao Programa. A adesão deverá ser realizada por meio do responsável pela rede de ensino ou instituição federal, no sistema PDDE Interativo/SIMEC.

No ato da adesão, deverão ser selecionadas **as etapas de ensino** dentre as seguintes: **educação infantil, ensino fundamental anos iniciais, ensino fundamental anos finais e ensino médio**.

Também deverá ser selecionado o **tipo de material** que a rede de ensino ou instituto federal deseja receber dentre os seguintes: **obras didáticas, obras pedagógicas e obras literárias.** 

As opções **não** selecionadas, para as etapas de ensino e para os tipos de materiais, **não serão** atendidas com os materiais disponibilizados pelo PNLD.

Para garantir o atendimento com materiais para o ano seguinte, as entidades devem ter aderido ao Programa <u>até 30 de abril do ano em curso</u> para efeitos de recebimento dos materiais da reposição e <u>até trinta dias antes da abertura do sistema de escolha</u> para efeitos de recebimento dos materiais da aquisição completa.

Cabe às entidades que **não desejarem mais participar do PNLD a obrigação de excluir, motivadamente, sua participação no Programa.** As entidades que não desejarem receber materiais relativos à etapa de ensino ou tipo de material poderão indicar, motivadamente, a opção de não recebimento.

Uma vez formalizada a adesão, sua vigência é válida por **prazo indeterminado ou até que seja solicitada a exclusão.** A exclusão pelo participante do atendimento de materiais já enviados pelo FNDE obriga-o a disponibilizar todo o material reutilizável no sistema de remanejamento, a mantê-lo disponível até o fim do ciclo e a autorizar e facilitar a transferência dos materiais no caso de solicitação por outras unidades.

As redes de ensino e escolas federais que aderirem ao PNLD no ano subsequente à escolha para determinada etapa ou fase de ensino receberão a reposição com definição aleatória de materiais.

Os dirigentes estaduais e municipais, ao acessarem o PDDE interativo, serão redirecionados ao SIMEC por meio do botão **"ACESSAR NOVAS FERRAMENTAS COMO EQUIPE ESTADUAL/MUNICIPAL".** 

## 2. Acesso ao Módulo Adesão

Para acessar o Módulo Adesão no sistema PDDE Interativo/SIMEC, as secretarias de educação deverão acessar o endereço eletrônico <u>http://sispddeinterativo.mec.gov.br/</u> e efetivar o login utilizando o CPF e a senha.

| govbr                         | CORONAVÍRUS (COVID-19) | ACESSO À INFORMAÇÃO F | PARTICIPE | LEGISLAÇÃO | ÓRGÃOS DO GOVERNO 义 |
|-------------------------------|------------------------|-----------------------|-----------|------------|---------------------|
| PDDE<br>Interativo            |                        |                       |           |            |                     |
| CPF                           |                        |                       |           |            |                     |
| 000.000-00                    |                        |                       |           |            |                     |
| Digite sua senha              | inger.                 |                       | *         | PDD        | E                   |
| Acessar                       |                        |                       | VV        | Interati   | VO                  |
| Esqueceu a senha? Solicitar a | Acesso                 |                       |           |            |                     |
| OU                            |                        |                       |           |            |                     |
| Entrar com GOV.BR             |                        |                       |           |            |                     |
|                               |                        |                       |           |            |                     |

# 3. Perfil da Secretaria de Educação

Segue o passo a passo:

1º) Clique na aba "Livro" localizada na parte superior da tela:

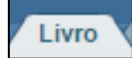

2º) O sistema apresentará a tela abaixo com a lista de escolas pertencentes à sua rede de ensino.

|                  |                                 | lis                                      | ta de Escola  | is / Diretore | 15        |                |                                                           |                                |
|------------------|---------------------------------|------------------------------------------|---------------|---------------|-----------|----------------|-----------------------------------------------------------|--------------------------------|
| Acessar NOVAS FE | ERRAMENTAS COMO EQUIPE MUNICI   | IPAL                                     |               |               |           |                |                                                           |                                |
|                  |                                 |                                          |               |               |           |                |                                                           |                                |
|                  | Cádico BIED:                    |                                          |               |               |           |                |                                                           |                                |
|                  | Codigo INEP:                    |                                          |               |               |           |                |                                                           |                                |
|                  | Nome da Escola:                 |                                          |               |               |           |                |                                                           |                                |
|                  | Tipo de Esfera da Escola:       | Selecione *                              |               |               |           |                |                                                           |                                |
|                  | Localização:                    | Selecione T                              |               |               |           |                |                                                           |                                |
|                  | CDE de Direter                  |                                          |               |               |           |                |                                                           |                                |
|                  | CPF do Diretor:                 |                                          |               |               |           |                |                                                           |                                |
|                  | Nome do Diretor:                |                                          |               |               |           |                |                                                           |                                |
|                  | Estado:                         | Golás *                                  |               |               |           |                |                                                           |                                |
|                  | Município:                      | Anápolis *                               |               |               |           |                |                                                           |                                |
|                  |                                 | suapons                                  |               |               |           |                |                                                           |                                |
|                  |                                 | Pesquisar Minhas escolas Limpar          |               |               |           |                |                                                           |                                |
| Ação Código INEP | Nom                             | ne da Escola                             | Esfera L      | ocalização UF | Municipio | CPF do Diretor | Nome do Diretor                                           | E-mail                         |
| 52102190         | CENTRO MUNICIPAL DE EDUCACAO    | INFANTIL PROFESSORA CELIA ROCHA MALTA    | Municipal Ur  | bana GO       | Anápolis  |                | Escola sem Diretor. Abibuir diretor ou informar situação. |                                |
| 52096890         | CENTRO MUNICIPAL DE EDUCA       | CAO INFANTIL DR ZILDA ARNS NEUMANN       | Municipal Ur  | bana GO       | Anápolis  | 70825513120    | SANDRA DE OLIVEIRA MARQUES COSTA                          | sandramarquescosta@hotmail.com |
| 52021254         | ESCOLA MUNICIPAL                | DR ADAHYL LOURENCO DIAS                  | Municipal Ur  | bana GO       | Anápolis  | 81404280197    | WELLINGTON BATISTA DOS SANTOS                             | wellington.santos06@gmail.com  |
| 52021246         | ESCOLA MUNICI                   | IPAL DONA ALEXANDRINA                    | Municipal Ur  | bana GO       | Anápolis  | 87133946149    | PATRICIA PEREIRA DA SILVA                                 | patriciaalfapatty@hotmail.com  |
| 52021351         | ESCOLA MUNICIPAL CO             | MENDADOR MIGUEL PEDREIRO                 | Municipal Ur  | bana GO       | Anápolis  | 96996587115    | DANIELA DE MELO MEDEIROS                                  | dacorujinha33@gmail.com        |
| 52092607         | ESCOLA B                        | ETESDA PRIMAVERA                         | Municipal Ur  | bana GO       | Anápolis  | 54896134168    | SANDRA REGINA MARQUES TAVARES                             | smtavares@hotmail.com          |
| 52021483         | ESCOLA MUR                      | NICIPAL WALTER BEZE                      | Municipal Ur  | bana GO       | Anápolis  | 77740890120    | MARIA APARECIDA NUNES DA LUZ                              | marinz@yahoo.com.br            |
| 52021432         | ESCOLA MUNICIPAL                | ROSEVIR RIBEIRO DE PAIVA                 | Municipal Ur  | bana GO       | Anápolis  | 95632115100    | ANA ALICE DOS SANTOS MELLO E SILVA                        | aalicesms@gmail.com            |
| 52079198         | ESCOLA MUNICIPA                 | AL AYRTON SENNA DA SILVA                 | Municipal Ur  | bana GO       | Anápolis  | 92809618100    | MARLY DO CARMO DE SOUSA LEAO                              | marlycsouza@outlook.com        |
| 52123200         | CENTRO MUNICIPAL DE EDUCACAO II | NFANTIL PROFESSORA RETTIE TIPPLE BATISTA | Municipal Ur  | bana GO       | Anápolis  |                | Escola sem Diretor. Abibuir diretor ou informar situação. |                                |
| 52021408         | ESCOLA MUNICIPAL PROFE          | ESSORA EDINE RODRIGUES GOMES             | Municipal Ur  | bana GO       | Anápolis  | 70452148120    | VIVIANE SCANDIUZZI DE OLIVEIRA                            | candluzzi@hotmail.com          |
| 52090768         | CENTRO MUNICIPAL DE EL          | DUCACAO INFANTIL ANITA MALFATTI          | Municipal Ur  | bana GO       | Anápolis  |                | Escola sem Diretor. Abibuir diretor ou informar situação. |                                |
| C1006.460        | CENTRO MENICIPAL DE EDUCA       | CAD INFANTIL ODACINDA MADIA DA SILVA     | Municipal 114 | hana GO       | Animalie  | 8874676464     | BANKA COSTA CARDOSO EAUSTINO                              | icania cariozo@bolmai.com      |

3º) Para atualizar a adesão ao PNLD as **secretarias de educação,** com o perfil de Dirigente, deverão clicar em " Acessar NOVAS FERRAMENTAS COMO EQUIPE MUNICIPAL/ESTADUAL", conforme demonstrado abaixo:

| Livro                                       |                                                                   |
|---------------------------------------------|-------------------------------------------------------------------|
| 🟠 Principal 🔌 Relatórios 🔇 Sair             |                                                                   |
|                                             | Livro                                                             |
|                                             |                                                                   |
|                                             | Lista de Escolas / Diretores                                      |
|                                             |                                                                   |
| Acessar NOVAS FERRAMENTAS COMO EQUIPE ESTAD |                                                                   |
|                                             |                                                                   |
|                                             |                                                                   |
| Código INEP:                                |                                                                   |
| Nome da Escola:                             |                                                                   |
| Tipo de Esfera da Escola:                   | Selecione *                                                       |
| Localização:                                | Selecione *                                                       |
| CPF do Diretor:                             |                                                                   |
| Nome do Diretor:                            |                                                                   |
| Estado:                                     | Acre                                                              |
| Município:                                  | Selecione T                                                       |
| Ano Censo:                                  | 🖲 2014 🔍 Escolas novas (as que não constam no Censo 2014) 🔍 TODOS |
|                                             | Pesquisar Minhas escolas Limpar                                   |
|                                             |                                                                   |

4º) Ao ser direcionado ao SIMEC, clique no ícone indicado abaixo:

| SI | MEC 🔳 Livros         |                 | Ŧ             | 9         | V                              |
|----|----------------------|-----------------|---------------|-----------|--------------------------------|
|    | » Lista de Entidades |                 |               |           |                                |
|    |                      | Entidade:       | Entidade      |           |                                |
|    |                      | Rede:           | Selecione     |           | Ŧ                              |
|    |                      | Ano:            | 2019          |           | × *                            |
|    |                      | <b>Q</b> Buscar | Ver todos     |           |                                |
|    |                      |                 |               | Ł li      |                                |
|    |                      |                 | Descrição     | Rede      | Ano                            |
|    | ➡ 🔼                  |                 | GO / Anápolis | MUNICIPAL | 2019                           |
|    |                      |                 |               |           | Exibindo registros 1 a 1, de 1 |

5º) Na tela seguinte, clique no módulo "Adesão":

| >S | MEC E Livros                        |                   | Ÿ                        |  |  |
|----|-------------------------------------|-------------------|--------------------------|--|--|
|    | » Entidade<br>go/anápolis MUNICIPAL |                   |                          |  |  |
|    | Remanejamento de livros             | Reserva Técnica   | Adesão Modelo de Escolha |  |  |
|    | 1. Orientações                      | 2. Minhas OFERTAS | 3. Minhas DEMANDAS       |  |  |
|    | atta of the                         |                   |                          |  |  |

6<sup>o</sup>) Em seguida o sistema disponibilizará tela com as orientações para registrar a adesão ao PNLD. Leia atentamente às orientações!

| SIMEC E Livros                                                                                                    | <b>9</b>                      |
|----------------------------------------------------------------------------------------------------|-------------------------------|
| Software MANERAL                                                                                                    |                               |
| Remanejamento de livros Reserva Técnica Adesão Modelo de Escolha                                                                                                    |                               |
| 1. Orientações 2. Aderir ao PNLD                                                                                                    |                               |
| Olá, Bem-Vindo ao Módulo de Adesão ao PNLD!                                                                                                    |                               |
| Nesse módulo, as redes de ensino deverão atualizar a adesão ao PNLD. São atendidas com materiais apenas as redes de ensino e escolas federais que formalizarem adesão. Uma ve vigência será válida por prazo indeterminado até que seja alterada a situação ou solicitada a exclusão ao Programa. | iz formalizada a adesão, sua  |
| Com as inovações trazidas pelo Decreto nº 9.099, de 18/07/2017, as redes de ensino poderão informar o tipo de material que desejam receber e ainda determinar como irão procedi será distribuido nas escolas da rede.                                                                             | er em relação ao material que |
| Para que os materiais fornecidos pelo PNLD continuem chegando às escolas da sua rede de ensino solicitamos que a adesão seja atualizada.                                                                                                    |                               |
| No link a seguir há o Manual da Adesão ao PNLD com todas as informações e passo a passo para atualização da adesão.                                                                                                    |                               |
| http://www.fnde.gov.br/programas/programas-do-livro/livro-didatico/apolo-a-gestao                                                                                                    |                               |

7º) Em seguida, clique no menu "Aderir ao PNLD":

| nejamento de livros Reserva Técnica Ade                                                                                             | são                                                                                                    |                                                                                                    |
|----------------------------------------------------------------------------------------------------|----------------------------------------------------------------------------------------------------|----------------------------------------------------------------------------------------------------|
|                                                                                                    | rão do adorão do material                                                                                                    |                                                                                                    |
| . Onentações 2. Adenir ao PNLD 3. Op                                                                                                | çao de adoçao de material                                                                                                    |                                                                                                    |
|                                                                                                    |                                                                                                    |                                                                                                    |
|                                                                                                    |                                                                                                    |                                                                                                    |
| Situação da adesão: Não aderiu                                                                                                    | Atualizado por: -                                                                                                    |                                                                                                    |
| Situação da adesão: Não aderiu                                                                                                    | Atualizado por: -                                                                                                    |                                                                                                    |
| Situação da adesão: Não aderiu<br>Obras Didáticas                                                                                   | Atualizado por: Obras Pedagógicas                                                                                                    | Obras Literárias                                                                                        |
| Situação da adesão: Não adenu Obras Didáticas Educação infantil                                                                     | Atualizado por: - Obras Pedagógicas                                                                                                    | Obras Literárias<br>                                                                                    |
| Situação da adesão: Não adertu Obras Didáticas Educação Infantil Ensino fundamental - Anos Iniciais                                 | Atualizado por: - Obras Pedagógicas Educação Infantil Ensino fundamental - Anos Iniciais                                                                                                    | Obras Literárias                                                                                        |
| Situação da adesão: Não aseru Obras Didáticas Educação Infantil Ensino fundamental - Anos Inicials Ensino fundamental - Anos finais | Atualizado por:       -         Obras Pedagógicas       -         Educação Infantil       -         Ensino fundamental - Anos Inicialis       -         Ensino fundamental - Anos Inicialis       - | Obras Literárias  Educação Infantil Ensino fundamental - Anos Iniciais Ensino fundamental - Anos finais |

8º) Na tela serão disponibilizados os tipos de materiais didáticos (obras didáticas, pedagógicas e literárias) e as etapas de ensino atendidas pelo PNLD (Educação Infantil, Ensino Fundamental Anos Iniciais, Ensino Fundamental Anos Finais e Ensino Médio). As secretarias de educação deverão selecionar os materiais desejados e as etapas de ensino que desejam receber e clicar em "SALVAR":

| Situação | o da adesão: Não aderiu            | Atualiza | do por: -                          |       |                                    |
|----------|------------------------------------|----------|------------------------------------|-------|------------------------------------|
| Obras    | Didáticas                          | Obras    | Pedagógicas                        | Obras | s Literárias                       |
|          | Educação Infantil                  | ۲        | Educação Infantil                  |       | Educação Infantil                  |
|          | Ensino fundamental - Anos Iniciais |          | Ensino fundamental - Anos Iniciais |       | Ensino fundamental - Anos Iniciais |
| ۲        | Ensino fundamental - Anos finais   |          | Ensino fundamental - Anos finais   |       | Ensino fundamental - Anos finais   |
| ×        | Ensino Médio                       |          | Ensino Médio                       | ۲     | Ensino Médio                       |

9º) Ao clicar em "Salvar" aparecerá na tela a seguinte mensagem "Adesão atualizada com sucesso":

| Remanejamento de livros Reserva Técnica Adesão |                               |                                    |
|------------------------------------------------|-------------------------------|------------------------------------|
| 1. Orientações 2. Aderir ao PNLD 3. Opção de a | idoção de material            |                                    |
|                                                |                               | _                                  |
| Situação da adesão: Adecão parcial             |                               | TON AGUIAR às 18/05/2018 17:36     |
| Obras Didáticas                                |                               | Obras Literárias                   |
| 🕑 Educação Infantil                            | Adesão atualizada com sucesso | Educação Infantii                  |
| Ensino fundamental - Anos Iniciais             | _                             | Ensino fundamental - Anos Iniciais |
| Ensino fundamental - Anos finais               | ОК                            | Ensino fundamental - Anos finais   |
| Ensino Médio                                   |                               | Ensino Médio                       |
| ⊞Salvar                                        |                               |                                    |
|                                                |                               | Anterior Próximo                   |

**Obs:** Marcar as etapas de ensino não significa que o material de determinada etapa será enviado automaticamente para a escola. Para receber o material, as escolas deverão ter alunado cadastrado no censo escolar na(s) etapa(s) selecionada (s) no sistema.

10º) Ao clicar no botão Gerar Comprovante será disponibilizado o comprovante de adesão:

| ₩<br>₩ | >Entidade                                                                                                    |         |
|--------|----------------------------------------------------------------------------------------------------|---------|
|        | Endereça Remançiamenta de Baros Reserva Ticonia Alesia Modelo de Escolha Dasção           1. Oranzaçãos         2. Adente na PNLD                                                                                                    |         |
|        | A segur selectione que seapes de encirie (Educação Informal / Banin Aundamental - Anos Finals / Ensiro Medic) e es menoriais (Dones Didoces / Cones Deducidad que sua emploide despin reseive (Dones Didoces / Cones Deducidad que sua emploide despin reseive (Dones Didoces / Cones Deducidad que sua emploide despin reseive (Dones Deducidad que sua emploide despin reseive (Dones Deducidad que sua emploide despin reseive (Dones Deducidad que sua emploide despin reseive (Dones Deducidad que sua emploide despin reseive) (Dones Deducidad que sua emploide despin reseive) (Dones Deducidad que sua empl |         |
|        | 5     Educação Inford     5     Educação Inford       6     Entras fundamental - Area Instaita     5     Entras fundamental - Area Instaita       6     Entras fundamental - Area Instaita     5     Entras fundamental - Area Instaita       6     Entras fundamental - Area Instaita     5     Entras fundamental - Area Instaita       6     Entras fundamental - Area Instaita     5     Entras fundamental - Area Instaita       6     Entras fundamental - Area Instaita     5     Entras fundamental - Area Instaita       6     Entras fundamental - Area Instaita     5     Entras fundamental - Area Instaita       6     Entras fundamental - Area Instaita     5     Entras fundamental - Area Instaita       7     Entras fundamental - Area Instaita     6     Entras fundamental - Area Instaita                                                                                                    |         |
|        |                                                                                                    |         |
| E cor  | variestes_pdf ^                                                                                                    | todos X |

SIMEC- Sistema Integrado de Monitoramento do Ministério da Educação Ministério da Educação / SE - Secretaria Executiva FNDE - Fundo Nacional de Desenvolvimento da Educação

Gerado por: LEANDRO CRUZ FRÓES DA SILVA Hora da Impressão: 04/02/2021 10:00:42

#### Comprovante de Adesão ao PNLD

A Secretaria Estadual de Educação de Distrito Federal / DF formaliza sua participação no PNLD para o recebimento dos seguintes materiais:

| Situação da adesão: Aderido Atualizado por: RAFAEL DE CARVALHO PULLEN PARENTE às 07/02/2019 0 |                                    |               |  |  |  |  |  |
|-----------------------------------------------------------------------------------------------|------------------------------------|---------------|--|--|--|--|--|
| Obras I                                                                                       | Didáticas                          |               |  |  |  |  |  |
| Х                                                                                             | Educação Infantil                  |               |  |  |  |  |  |
| Х                                                                                             | Ensino fundamental -               | Anos Iniciais |  |  |  |  |  |
| Х                                                                                             | Ensino fundamental - Anos finais   |               |  |  |  |  |  |
| Х                                                                                             | Ensino Médio                       |               |  |  |  |  |  |
| Obras F                                                                                       | Pedagógicas                        |               |  |  |  |  |  |
| Х                                                                                             | Educação Infantil                  |               |  |  |  |  |  |
| Х                                                                                             | Ensino fundamental -               | Anos Iniciais |  |  |  |  |  |
| Х                                                                                             | Ensino fundamental -               | Anos finais   |  |  |  |  |  |
| Х                                                                                             | Ensino Médio                       |               |  |  |  |  |  |
| Obras I                                                                                       | _iterárias                         |               |  |  |  |  |  |
| Х                                                                                             | Educação Infantil                  |               |  |  |  |  |  |
| Х                                                                                             | Ensino fundamental - Anos Iniciais |               |  |  |  |  |  |
| Х                                                                                             | Ensino fundamental -               | Anos finais   |  |  |  |  |  |
| Х                                                                                             | Ensino Médio                       |               |  |  |  |  |  |

11º) Caso a rede de ensino opte por excluir alguma etapa de ensino ou tipo de material, ao clicar em **SALVAR** será aberto um pop-up para que o Dirigente confirme a ação e justifique o motivo da exclusão.

| -  | » Entidade                                                                                                    |
|----|----------------------------------------------------------------------------------------------------|
| R. | 0 Hanna Lanza                                                                                                    |
|    | Enderepo Remanejamento de livros Reserva Técnica Adesão Modelo de Esculha Doução                                                                                                    |
|    | 1. Onterringdas 2. Adent as PNLD                                                                                                    |
|    | A stualização da stuação de adesão será realizada esclusivamente par meio deste situama, o que tama dispensável o envio de documentos ao RIDE.<br>A tagoir selectore que interpreta enviros (Educação Intern) / Enviro Andamental - Acos Froises / Enviros Médicaj e os materiais (Doras Delástos / Doras Delágógicos / Doras Leterária) que sua entidade desaja receber. Em seguida cique no bodio "Sahar".<br>A tagoir de documente XVII del MERTIZIONES                                                                                                    |
|    | Strangle da adesia: Namin Atualizado por: 712/12/14-1-64462 20 CURVED FALLEY FALLEY FA |
|    | Chern Dulitous Chern Pedagigues                                                                                                    |
|    | S Educação Infanti S Educação Infanti                                                                                                    |
|    | Ensino fundamental - Anos Iniciais     Ensino fundamental - Anos Iniciais     Ensino fundamental - Anos Iniciais                                                                                                    |
|    | Ensine fundamental - Anos finais     Ensine fundamental - Anos finais                                                                                                    |
|    | C Ensino Médio                                                                                                    |
|    |                                                                                                    |
|    |                                                                                                    |
|    |                                                                                                    |
|    | Antanor                                                                                                    |
|    |                                                                                                    |
|    |                                                                                                    |

| » Aviso!                                                                                                    | × |
|----------------------------------------------------------------------------------------------------|---|
| • Sua entidade optou por excluir o atendimento para as etapas e obras selecionadas abaixo. Deseja prosseguir? Será necessário justificar. | > |
| Obras Didáticas                                                                                                    |   |
| Ensino Médio                                                                                                    |   |
| Obras Pedagógicas                                                                                                    |   |
| Ensino Médio                                                                                                    |   |
| Obras Literárias                                                                                                    |   |
| Ensino Médio                                                                                                    |   |
| Sim Não                                                                                                    |   |
|                                                                                                    |   |
| » Motivo da exclusao                                                                                                    | 7 |

| Justificativa: * |                                                                                                    | ] |
|------------------|----------------------------------------------------------------------------------------------------|---|
| Anexo: *         | Escolher arquivo Nenhum arquivo selecionado<br>Extensões permitidas: docx, pdf, png ou jpg - Tamanho máximo: 2MB<br>Obs: anexar documento assinado pelo(a) Secretário(a) de Educação justificando o motivo da |   |
| Salvar Cancelar  | exclusad.                                                                                                    |   |

12º) Os campos JUSTIFICATIVA e ANEXO são de preenchimento **OBRIGATÓRIO**. Deve-se anexar documento com as justificativas do motivo da exclusão. O documento deve ser assinado pelo(a) Secretário(a) de Educação. O sistema aceita documentos em formato docx, pdf, png ou jpg - Tamanho máximo: 2MB.

| Justificativa: * |                                                                                                    |  |
|------------------|----------------------------------------------------------------------------------------------------|--|
| Anexo: *         | Escolher arquivo Nenhum arquivo selecionado<br>Extensões permitidas: docx, pdf, png ou jpg - Tamanho máximo: 2MB |  |
|                  | Obs: anexar documento assinado pelo(a) Secretário(a) de Educação justificando o motivo da<br>exclusão.           |  |
|                  |                                                                                                    |  |

Salvar

13º) Ao clicar em

### a exclusão será confirmada:

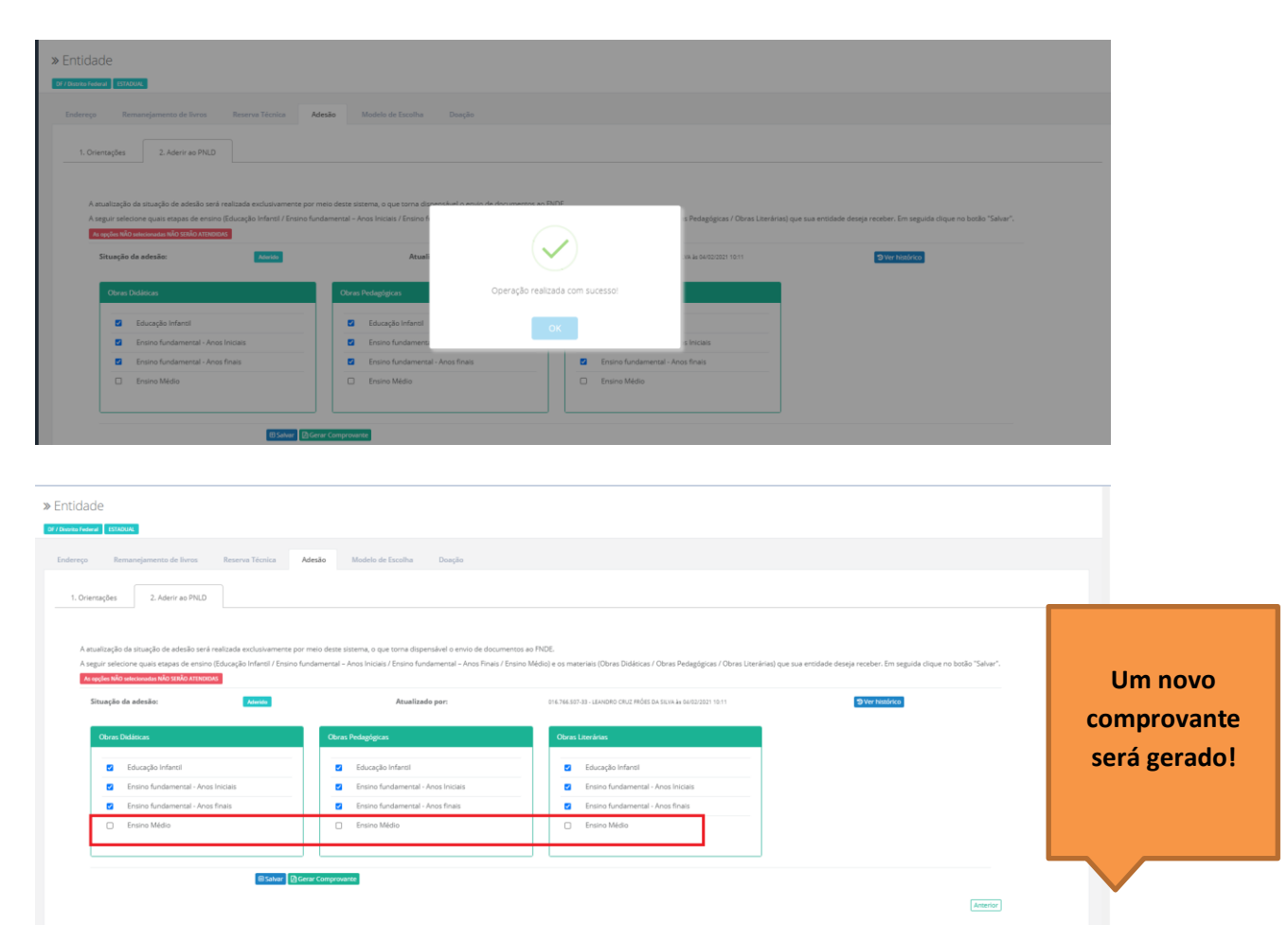

14º) Para solicitar **EXCLUSÃO** ao PNLD é necessário acessar a adesão, **NÃO** selecionar nenhum campo e clicar em SALVAR. Será necessário realizar as devidas justificativas conforme item 12º. Excluindo a participação ao PNLD, as escola da sua rede de ensino **não irão receber** materiais do PNLD.

| A atualização da situação de adesão sera realizada exclusivam<br>A seguir selecione quais etapas de ensino (Educação Infantil / I<br>Literárias) que sua entidade deseja receber. Em seguida clique<br>As opções NÃO selecionadas NÃO SERÃO ATENDIDAS | ente por meio deste sistema, o que torna dispensavei o envio de docun<br>Ensino fundamental – Anos Iniciais / Ensino fundamental – Anos Finais /<br>no botão "Salvar". | tentos ao FNDE.<br>Ensino Médio) e os materiais (Obras Didáticas / Obras Pedagógicas / |
|----------------------------------------------------------------------------------------------------|----------------------------------------------------------------------------------------------------|----------------------------------------------------------------------------------------|
| Situação da adesão: Não aderiu                                                                                                    | Atualizado por: -                                                                                                    |                                                                                        |
| Obras Didáticas                                                                                                    | Obras Pedagógicas                                                                                                    | Obras Literárias                                                                       |
| 📄 Educação Infantil                                                                                                    | Educação Infantil                                                                                                    | Educação Infantil                                                                      |
| Ensino fundamental - Anos Iniciais                                                                                                    | Ensino fundamental - Anos Iniciais                                                                                                    | Ensino fundamental - Anos Iniciais                                                     |
| Ensino fundamental - Anos finais                                                                                                    | Ensino fundamental - Anos finais                                                                                                    | Ensino fundamental - Anos finais                                                       |
| Ensino Médio                                                                                                    | Ensino Médio                                                                                                    | Ensino Médio                                                                           |
|                                                                                                    |                                                                                                    |                                                                                        |
| 🗄 Salvar 🛛 🖾 Gerar O                                                                                                    | omprovante                                                                                                    |                                                                                        |

Sua entidade optou por excluir o atendimento para as etapas e obras selecionadas abaixo. Deseja prosseguir? Será necessário
 justificar.

#### Obras Didáticas

Educação Infantil Ensino fundamental - Anos Iniciais Ensino fundamental - Anos finais Ensino Médio

#### Obras Pedagógicas

Educação Infantil Ensino fundamental - Anos Iniciais Ensino fundamental - Anos finais Ensino Médio

#### Obras Literárias

Educação Infantil Ensino fundamental - Anos Iniciais Ensino fundamental - Anos finais Ensino Médio

Sim Não

| » Motivo da exclusao |                                                                                                    | × |
|----------------------|----------------------------------------------------------------------------------------------------|---|
| Justificativa: *     |                                                                                                    | 1 |
| Anexo: *             | <b>Escolher arquivo</b> Nenhum arquivo selecionado<br>Extensões permitidas: docx, pdf, png ou jpg - Tamanho máximo: 2MB |   |
|                      | Obs: anexar documento assinado pelo(a) Secretário(a) de Educação justificando o motivo da exclusão.                     |   |
|                      |                                                                                                    |   |
| Salvar Cancelar      |                                                                                                    |   |

Em caso de dúvidas, entre em contato com a equipe do livro didático pelo e-mail: <u>livrodidatico@fnde.gov.br</u>